## インターネット予約方法案内用マニュアル(PC版)

- ① オトレン HP にアクセスし、トップページ画面下「予約する」PC 用 WEB 予約画面を開きます
- ② PC 用予約画面が以下の通りに表示されます
- ③ 画面上の「ログイン」からログインしてください

| ゲスト様ご利用ありがとうございます                                                      | 空き照会                   | そ・予約                | Л                   | スワード                                                                              | รก                  |                     | ヴイン                 | >                   |                     | <b>TO D</b>         | NATURATI            |          |
|------------------------------------------------------------------------|------------------------|---------------------|---------------------|-----------------------------------------------------------------------------------|---------------------|---------------------|---------------------|---------------------|---------------------|---------------------|---------------------|----------|
| 音楽練習場 音続 ▼ 2016年02月 ▼ 里新                                               |                        |                     |                     |                                                                                   |                     |                     |                     |                     | 20<br>前日            | 16-02-2<br>本        | 19(月) 予<br>日        |          |
| < 2月 3月 ≫ 日月火水木金1                                                      | 日別状況<br>2016年02月       | 29日(月)              | 月別状況<br>音楽練習        | 1場 音練                                                                             | 予約状況                |                     |                     |                     |                     |                     |                     | d        |
| 1 2 3 4 5 6<br>7 8 9 10 <b>11</b> 12 <b>13</b><br>14 15 16 17 18 19 20 | (Jaihikir)<br>(Jihára) | 10:00<br>~<br>10:30 | 10:30<br>~<br>11:00 | $     \begin{array}{c}       11:00 \\       \sim \\       11:30     \end{array} $ | 11:30<br>~<br>12:00 | 12:00<br>~<br>12:30 | 12:30<br>~<br>13:00 | 13:00<br>~<br>13:30 | 13:30<br>~<br>14:00 | 14:00<br>~<br>14:30 | 14:30<br>~<br>15:00 | 1!<br>1! |
| 21 22 23 24 25 26 27<br>28 29                                          | A UP                   |                     |                     |                                                                                   |                     |                     |                     |                     |                     |                     |                     |          |
|                                                                        | В                      |                     |                     |                                                                                   |                     |                     |                     |                     |                     |                     |                     |          |
| □ 選択可能  ○利用不可                                                          | C UP                   |                     |                     |                                                                                   |                     |                     |                     |                     |                     |                     |                     |          |
| ○ 空さ ◆ 保守<br>▼ R約第34                                                   | D                      | ×                   | ×                   | ×                                                                                 |                     |                     |                     |                     |                     |                     |                     |          |
| C PROMINY                                                              | E GP                   |                     |                     |                                                                                   |                     |                     |                     |                     |                     |                     |                     |          |
|                                                                        | F UP                   |                     |                     |                                                                                   |                     |                     |                     |                     |                     |                     |                     |          |

④ 「登録番号」と「パスワード」を入力します

チ

※登録番号…会員証裏面に記載されております

※パスワード…ご登録時のお電話番号(ハイフンなし)が初期パスワードです

| <b>ヽ</b> ト様ご利用ありがとうございます            | 空き照会・予約                               | バスワード忘れ                           | ログイン   | <b>1997 - 1</b> 14 (1953-117 |
|-------------------------------------|---------------------------------------|-----------------------------------|--------|------------------------------|
|                                     |                                       |                                   |        |                              |
|                                     |                                       |                                   |        |                              |
|                                     | 登録番号<br>バスワード                         |                                   | ]      |                              |
|                                     |                                       | ログイン                              |        |                              |
|                                     | 256bit SSL                            | 通信でお客様の情報を保護                      | 養しています |                              |
| <ul> <li>登録</li> <li>パス*</li> </ul> | 番号をお忘れの方は窓口。<br>フードをお忘れの方は <u>こ</u> す | までご連絡ください。<br><u>5ら</u> をご利用ください。 |        |                              |

- ⑤ 会員様のページか画面左上で確認してください
- ⑥ 左カレンダーより「予約希望日」を選びます
- ⑦ ご利用日を開き、ご希望のお部屋とお時間帯をチェックします
- ⑧例:2月29日10:00~11:30のAルームにチェックします
- ⑨ お部屋・お時間をご確認の上、画面右上の「2016-02-29(月)予約」をクリックします

| 0001オトレン太郎曝ご利用ありがと                                               | 空き開会<br>こうございます          | t · 予約              |                     | お客様情                | ŧR                  | <u>ئ</u> ت          | ブアウト                |                     |                     | 123                 | ions n              |          |
|------------------------------------------------------------------|--------------------------|---------------------|---------------------|---------------------|---------------------|---------------------|---------------------|---------------------|---------------------|---------------------|---------------------|----------|
| <ul> <li>         音楽練習場 音練         <ul> <li></li></ul></li></ul> |                          |                     |                     |                     |                     |                     |                     |                     | ())E                | 16-02-7<br>本        | 9(A) 7              |          |
| < 2月 3月 ≫ 日月火水木金土                                                | 日別状況<br>2016年02月         | 29日(月)              | 月別状況<br>音楽練行        | 3場 音練               | 予約状況                |                     |                     |                     |                     |                     |                     | ľ        |
| 1 2 3 4 5 6<br>7 8 9 10 <b>11 12 13</b><br>14 15 16 17 18 19 20  | (JELERALE)<br>(JELERALE) | 10:00<br>~<br>10:30 | 10:30<br>~<br>11:00 | 11:00<br>~<br>11:30 | 11:30<br>~<br>12:00 | 12:00<br>~<br>12:30 | 12:30<br>~<br>13:00 | 13:00<br>~<br>13:30 | 13:30<br>~<br>14:00 | 14:00<br>~<br>14:30 | 14:30<br>~<br>15:00 | 1!<br>1! |
| 21 22 23 24 25 26 27<br>28 29                                    | A UP                     | V                   | V                   | V                   |                     |                     |                     |                     |                     |                     |                     |          |
|                                                                  | в                        |                     |                     |                     |                     |                     |                     |                     |                     |                     |                     |          |
| ■ 選択可能                                                           | C UP                     |                     |                     |                     |                     |                     |                     |                     |                     |                     |                     |          |
| <ul> <li>○ 空き</li> <li>◆ 保守</li> <li>▼ (約)</li> </ul>            | D                        | ×                   | ×                   | ×                   |                     |                     |                     |                     |                     |                     |                     |          |
| ★ 1.48704105                                                     | E GP                     |                     |                     |                     |                     |                     |                     |                     |                     |                     |                     |          |
|                                                                  | F UP                     |                     |                     |                     |                     |                     |                     |                     |                     |                     |                     |          |

- ⑩ ご予約内容画面にて予定人数とお名前(フルネーム)をご入力ください →A
- ⑪ 機材をレンタルの際は、下から項目にチェックしてください →B
- ⑫ 必須事項をすべて入力したら、画面下の「次へ」をクリックしてください →B

| 1  |   | ` |
|----|---|---|
| (  | Δ |   |
| ١. |   | v |

| 空き配合・予約 お客様情報 ログアウト                                                                       |                                          |          |  |  |  |
|-------------------------------------------------------------------------------------------|------------------------------------------|----------|--|--|--|
| 00001/1 ドレンAABAAL-4010393/JFC JL 25 05 7 1 1 1 1 1 1 1 1 1 1 1 1 1 1 1 1 1 1              | 予約1<br>名称 A UP                           |          |  |  |  |
| こ予約内容                                                                                     | 利用時間 10:00~11:30                         |          |  |  |  |
| 予約はまだ完了していません                                                                             |                                          |          |  |  |  |
| 日時選択                                                                                      | (1) 下の分類タブを選択してリストに表示した希望の様材をチェックしてください。 |          |  |  |  |
| スタジオ 音楽練習場 音練                                                                             | 2. 選択を取り消す場合は、チェックを外してください。              |          |  |  |  |
| 2016年02月29日 (月)                                                                           | 3. 選択の部屋によってお使いいただけない、または在庫が無い場合もあります。   |          |  |  |  |
| 利用日 キャンセル期限:2016年02月15日(月)                                                                | マイク・スピーカ アンプ・録言機 CDブレーヤ  四出版料  その他       |          |  |  |  |
| 81210                                                                                     | 機材を選択いただけます                              | 料金       |  |  |  |
|                                                                                           | □Roland スピーカー CM-30                      | 予約每/100円 |  |  |  |
| お名前 <u>オトレン太郎 ×</u>                                                                       | □SHURE マイク SM58                          | 予約每/100円 |  |  |  |
| 予約1                                                                                       | ロマイク3点セット(マイク・マイクスタンド・スピーカ)              | 予約每/300円 |  |  |  |
| A m A UP<br>利用時間 10:00~11:30                                                              | ロマイクスタンド                                 | 予約每/100円 |  |  |  |
| 「<br>機材もご利用いただけます                                                                         |                                          |          |  |  |  |
| 1. 下の分類タブを選択してリストに表示した希望の機材をチェックしてください。                                                   | 入力内容を確認してボタンを押してください                     |          |  |  |  |
| <ol> <li>選択を取り向す場合は、チェックを外してください。</li> <li>選択の側屋によってお使いいただけない、または在庫が黒い場合もあります。</li> </ol> | R3 XA                                    |          |  |  |  |

(B)

(B)

- ③ 日時等に間違いがないかを最終確認してください →A
- ⑭ 間違いがなければ、画面下「予約する」をクリックします →B

| (A)            |
|----------------|
| ( <b>1 1</b> / |

|                           | ご予約内容                                                                                                    | 7.6%4        | Y W4278- Y42                             |
|---------------------------|----------------------------------------------------------------------------------------------------|--------------|------------------------------------------|
| 予約はまだ完了して                 | こいません こうしょう こうしょう こうしょう こうしょう しょうしょう しょう | ×92/         |                                          |
| 日時選択 必須項目入力               | (料1-8品)(制料483) 予約第7                                                                                                    | 利用口          | 2015年02月29日(月)<br>キャンセル柳服:2016年02月15日(月) |
| スタジオ                      | 音楽練習場 音練                                                                                                    | 予定人数         | 1名                                       |
|                           | 2016年02月29日 (月)                                                                                                    | お名前          | 0001オトレン太郎                               |
| 利用日                       | キャンセル期限:2016年02月15日(月)                                                                                                    | 予約区分         |                                          |
| 予定人数                      | 1名                                                                                                    | 予約1<br>名 称 Δ | ID                                       |
| お名前                       | 0001オトレン太郎                                                                                                    | 利用時間 10:     | 00~11:30                                 |
| 予約区分                      |                                                                                                    | 料金について       |                                          |
| 予約1<br>名称 AU<br>利用時間 10:0 | P<br>0~11:30                                                                                                    | 料金           |                                          |
| 料金について                    |                                                                                                    |              |                                          |
| 料金                        | 2/3개세술 1,350円<br>특전체술 이미<br><mark>복순승감 1,350円</mark>                                                                                                    |              | 入力内容を確認してボタンを押してください<br>反る 予約する          |

- 15 予約完了です →A
- ⑥ 最終確認として、「お客様情報」より「ご予約状況」→「ご予約分」をご確認ください →B
- 1 以上です。ご予約ありがとうございます。
- (A)

(B)

|                     | ご利用ありがとうございます。<br>ご予約が完了しましたのでお確かめください。 | 0001オトレン太郎様ご利用 | 空き編会・予約<br>ありがとうごさいます 「「「お客様情報」 ログアウト |
|---------------------|-----------------------------------------|----------------|---------------------------------------|
|                     | ご予約内容                                   | 52             | 録情報 パスワード変更 ご予約状況 グループメール             |
| 日時選択 必須項目入力         | 概封·编品 最終確認 予約完了                         | ご予約分           | キャンセル分                                |
| スタジオ                | 音楽練習場 音練                                | 予約1            |                                       |
|                     | 2016年02月29日(月)                          | 利用日            | 2016年02月29日(月)                        |
| 利用日                 | キャンセル期限:2016年02月15日(月)                  | スタジオ名          | 音楽練習場 音練                              |
| 予定人数                | 1名                                      |                |                                       |
| お名前                 | 0001オトレン太郎                              | 部屋名            | A UP                                  |
| 予約区分                |                                         |                | 10:00~11:30                           |
| 予約1                 |                                         | 料金合計           | 1.2500                                |
| 名称 A U<br>利用時間 10:0 | P<br>0~11:30                            |                | 1,500                                 |
| 料金について              |                                         | 詳細             | P                                     |
|                     | 26沙树金 1,350円                            |                |                                       |
| 料金                  | 機材料金 O円                                 |                | ページを印刷する 🕀 ページの上に戻る 🌣                 |
|                     | 科金合計 1,350円                             |                |                                       |